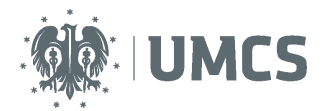

# Verification and assessment of thesis using the Archive of Theses

## **Instruction for reviewers**

The Archive of Theses (APD) – the application of the USOS system supporting the process of submitting and preparing thesis for defence.

| Steps | Stage in<br>APD | Who           | Activity                                                                                                    |  |
|-------|-----------------|---------------|----------------------------------------------------------------------------------------------------|--|
| 1     |                 | Dean's Office | Entering data into USOS.                                                                                                    |  |
| 2     | Stage 1         | Student       | Entering thesis data, key words, language of thesis.                                                                                                    |  |
| 3     | Stage 2         | Student       | Uploading an electronic version of thesis and thesis attachments.                                                                                                    |  |
| 4     | Stage 3         | Student       | Downloading from APD and submitting the statement regarding student's authorship of the thesis.                                                                               |  |
| 5     | Stage 3         | Supervisor    | Acceptance of data and thesis content or transferring thesis for correction – return to stage 1, step 2.                                                                      |  |
| 6     | Stage 3         | Supervisor    | Anti-plagiarism check (positive result -approval of thesis, negative result –return to stage 1,step 2.                                                                        |  |
|       | Stage 4         |               | The order of stage 4 depends on Faculty arrangements.                                                                                                    |  |
| 7     | Stage 4         | Student       | Downloading and printing the thesis from the system for the<br>Dean's Office (alternatively for the supervisor and reviewer<br>if the Faculty Council makes such a decision). |  |
| 8     | Stage 4         | Supervisor    | Writing the review.                                                                                                    |  |
| 9     | Stage 4         | Recenzent     | Writing the review.                                                                                                    |  |
| 10    | Stage 5         |               | End of work in the system – thesis ready for defence.                                                                                                    |  |
| 11    |                 | Dean's Office | Confirmation of documents, thesis control numbers<br>and data accuracy. Completion of data necessary for the diploma<br>exam.                                                 |  |

Depending on the decisions of the Faculty Council, reviewers assess the thesis in one of the following ways:

- filling in a review form in APD or,
- uploading the review from a file to APD or,
- preparing the review outside the APD system.

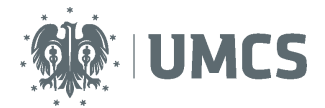

#### Contents

| Logging in to the Archive of Theses       | 2 |
|-------------------------------------------|---|
| List of theses and tasks                  | 3 |
| Writing Review                            | 4 |
| In case of filling in a review in APD:    | 6 |
| Filling in a review form in APD           | 7 |
| Uploading the review from the file to APD | 8 |
| Thesis ready for defence                  | 9 |

## Logging in to the Archive of Theses

Access to the APD system possible at the address: <a href="https://apd.umcs.pl/">https://apd.umcs.pl/</a>

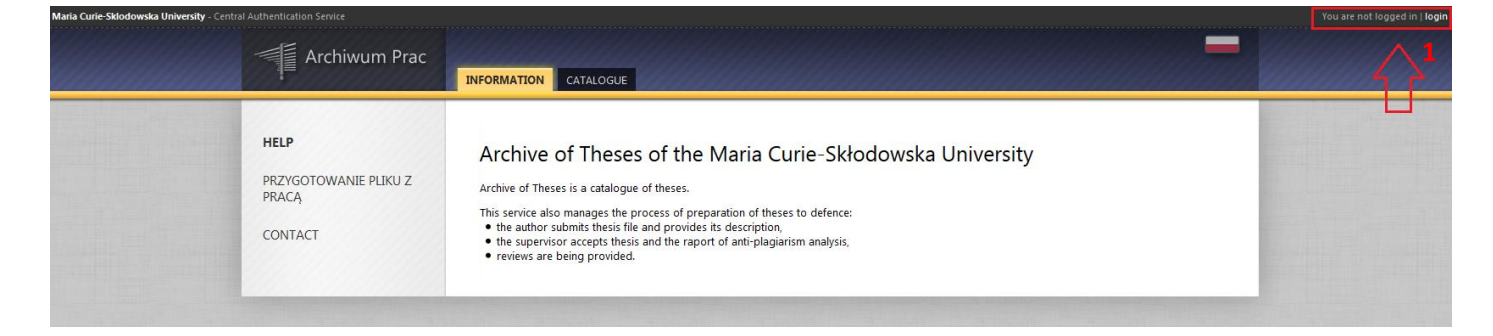

### Logging in takes place via the "Login Center".

| Login Center   | Polski     |
|----------------|------------|
|                | CS         |
| 2 ID           |            |
| Password       |            |
| 3 Sign in Rese | password 4 |
| Need help?     |            |

Enter your (2) **Identifier** (ID)and **Password** and click on the (3) **Sign in key**. The identifier in the APD system is always **the surname with the first letter of the name**, (e.g. nowakj for Jan Nowak).

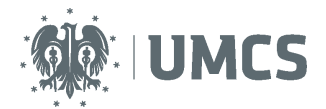

If you have a password for the Eduroam system or USOS web, you have to use it. **If you cannot remember the old password or you wish to set a new password**, press the button (4) **Reset password** and follow further directions.

It is worth giving here a clue to persons who have a two-part surname.

**Attention!** If you are a university employee and you have a two-part surname ,in the field 'Identifier' (ID) enter only its first part and the first letter of the name, e.g. Anna Nowak- Iksińska should write the name nowaka. If the system does not allow you to log in despite entering the identifier in accordance with the instructions, it may mean that the given login is already in use. In this case add the subsequent letters of the name to the identifier. If the name nowaka cannot be used, Anna Nowak should write nowakan.

## List of theses and tasks

| Archiwum Prac                                     | INFORMATION CATALOGUE MY THESES                                                            |                                                                                                    |                        |
|---------------------------------------------------|--------------------------------------------------------------------------------------------|----------------------------------------------------------------------------------------------------|------------------------|
| QUICK START                                       | My theses and tasks                                                                        |                                                                                                    |                        |
| U-MAIL<br>MY THESES<br>D diploma<br>D reviewer    | This page contains a preview of your th<br>The theses and tasks are grouped acco<br>(more) | neses (left column), tasks (right column) and upcoming exams.<br>rding to your role and type of activities to be done. |                        |
| MY TASKS                                          | Diploma theses                                                                             | My tasks                                                                                                    |                        |
| <ul> <li>diploma</li> <li>write review</li> </ul> | 5 REVIEWER                                                                                 | WRITE REVIEW                                                                                                    | 8                      |
| MY DIPLOMAS                                       | Praca testowa                                                                              | Praca testowa 🗲 🌀                                                                                                    |                        |
| Go to thesis information                          |                                                                                            | My home p<br>Go to writing the i                                                                                       | age in the catalogue 🗿 |

The thesis information will appear in 'My theses and tasks' window once the data are entered to the USOS system by the Dean's Office clerks.

In the left column (5) of the page there is a list of the theses grouped according to the role of the logged in user. Theses can therefore be found in Supervisor, **Reviewer**, or Committee Member group.

Whereas, in the right column (6) there are tasks to be done. For a reviewer it will be 'Write Review'.

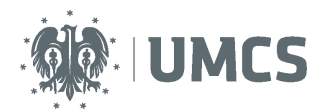

## **Writing Review**

After choosing the task the window with the thesis page containing all the information about the thesis will appear. This page contains detailed information about the thesis, such as:

- language of the thesis
- abstracts
- key words
- thesis files (thesis in PDF format and attachments, if the thesis has them)(7).

| QUICK START<br>SEARCH<br>Ø quick<br>Ø advanced | Praca testowa<br>Licentiate thesis<br>Status                                                                                                    |  |  |  |
|------------------------------------------------|----------------------------------------------------------------------------------------------------|--|--|--|
| THESES  theses catalogue Praca testowa         | L Entering thesis data Adding files 5 Data acceptance 4 Writing reviews 5 Thesis is ready for defence                                                                                                    |  |  |  |
|                                                | Incurse of the thesis: Delink (01)                                                                                                    |  |  |  |
| D search                                       | Title:     Image: Image: |  |  |  |
|                                                | Author: Student Student Student Geography for study program Z-G-LS Date of defence: March 14, 2017, 9 a.m.                                                                                                    |  |  |  |
|                                                | Dissertation advisor: Promotor Promotor 0                                                                                                    |  |  |  |
|                                                | Organizational unit: Faculty of Earth Sciences and Spatial Management                                                                                                    |  |  |  |
|                                                | Date of approval of the subject: March 6, 2017                                                                                                    |  |  |  |
|                                                | Abstract: Streszczenie pracy testowej.<br>(not given)                                                                                                    |  |  |  |
|                                                | Keywords: praca, test<br>(not given)                                                                                                    |  |  |  |
|                                                | Reviewers: Promotor Promotor and Mussage to reviewers Recenzent Recenzent                                                                                                    |  |  |  |
|                                                | Status: Reviewers should write and approve reviews                                                                                                    |  |  |  |
|                                                | Archiving status: Archived                                                                                                    |  |  |  |
|                                                | 7 Files Go to the page with thesis files                                                                                                    |  |  |  |
|                                                | Z-LIC-281324.pdf  (no description given)  White: Thesis (size: 56.6 K.8) (singuage: Polish (PL)   submitted on 2017-03-06 10.26 by Student Student Version of the descis: 1 (not approved)  Version of the descis: 1 (not approved)  Version of the descis: 1 (not approved)                                                                                                    |  |  |  |
|                                                | Should the thesis be available in library? No                                                                                                    |  |  |  |
|                                                | Anti-plagiarism check                                                                                                    |  |  |  |
|                                                | File: Z-LIC-281324.pdf Report received [download] requested on 2017-03-06 by Promotor Promotor                                                                                                    |  |  |  |
|                                                | Reviews                                                                                                    |  |  |  |
|                                                | Student Student author                                                                                                    |  |  |  |
|                                                | Promotor Promotor                                                                                                    |  |  |  |
|                                                | Recenzent Recenzent                                                                                                    |  |  |  |

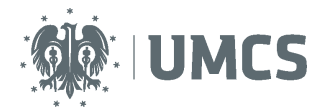

After clicking on the 'View Files' key , the page 'Files attached to the thesis' will appear. This page contains a list of files with their description.

| Files<br>Praca | attached to the thesis                                                                                                    |                                   |
|----------------|----------------------------------------------------------------------------------------------------|-----------------------------------|
| 📧 back to      | Back to thesis                                                                                                    |                                   |
| List of        | sets                                                                                                    |                                   |
|                |                                                                                                    |                                   |
| U              | Files are grouped into sets.                                                                                              |                                   |
|                | Some types of theses permit to archive more than one set of files - consecutive sets correspond to                        |                                   |
|                | consecutive versions of the thesis.                                                                                       |                                   |
|                |                                                                                                    |                                   |
| G              |                                                                                                    |                                   |
| -              | The mechanism of checking the compatibility of a thesis uploaded to APD with a printed version is                         |                                   |
|                | enabled:                                                                                                    |                                   |
|                | y may                                                                                                    |                                   |
| No             | Set elements                                                                                                    | Approved                          |
|                | C 7.11C.281324 pdf. to download the the                                                                                   | sis in order to read it or print  |
| 1              | Kind: Thesis   size: 36.6 KB   language: Polish [PL] submitted on 2017-03-06 10:26 by Student Student   Unk torsingle use | esis in order to read it or print |
|                | It, click on the name                                                                                                    | of the thesis                     |

Depending on the Faculty Council decisions, reviewers assess a thesis by:

- preparing a review outside the APD system or,
- filling in a review form in APD or,
- uploading the review from a file to APD.

#### Attention!

In case of preparing one or both reviews in paper version, the processing of the thesis for defence in the APD system ends at stage 4 'Writing review'.

Once the thesis and the report from the anti-plagiarism system are approved at stage 3, the supervisor goes to stage 4 'Writing review' and finishes his/her work with APD. There is no need to go to stage 5, since the system will automatically change the status of the thesis to the appropriate one after thesis defence.

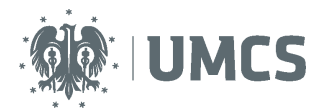

### In case of filling in a review in APD:

| Rev | views                         |                           |                      |  |
|-----|-------------------------------|---------------------------|----------------------|--|
|     | 8                             | Student Student<br>author |                      |  |
| F   | romotor Promotor<br>reviewer  | 12                        | Go to writing raviow |  |
| Re  | cenzent Recenzent<br>reviewer | 1∕2 ←                     | Go to writing review |  |

After pressing the red icon of the review, the page 'Draft of the review' for the selected thesis appears. This page contains information about the reviewed thesis, i.e. its title, name and surname of its author, etc. and files with the electronic version of the reviewed thesis and its attachments, if the thesis has them.

| QUICK START                                                    | Draft of the I                                             | review                                                                                  |                                                          |
|----------------------------------------------------------------|------------------------------------------------------------|-----------------------------------------------------------------------------------------|----------------------------------------------------------|
| SEARCH                                                         | FIACA LESLOWA                                              |                                                                                         |                                                          |
| <ul> <li>quick</li> <li>advanced</li> </ul>                    | 🗷 back to thesis                                           |                                                                                         |                                                          |
| THESES                                                         | Review data                                                |                                                                                         |                                                          |
| theses catalogue                                               | Thesis title:                                              | Praca testowa                                                                           |                                                          |
| <ul> <li>Praca testowa</li> <li>draft of the review</li> </ul> | Thesis author:                                             | Student Student                                                                         |                                                          |
|                                                                | Keywords:                                                  | praca, test                                                                             |                                                          |
| PEOPLE<br>b search                                             | Question set:                                              | [Z] WNoZiGP                                                                             |                                                          |
|                                                                | Reviewer:                                                  | Recenzent Recenzent                                                                     |                                                          |
|                                                                | Version of the thesis:                                     | 1                                                                                       |                                                          |
|                                                                | Review in text format                                      | CHANSE                                                                                  | Choice of the way of submitting the review: filling in a |
|                                                                | Files attached to                                          | the reviewed thesis version                                                             | form or uploading the review from a file                 |
|                                                                | kind: Thesis   size: 36.6 KB  <br>Version of the thesis: 1 | ff   (no description given)<br>language: Polish (PL)   submitted on 2017-03-06 10:26 by | Student Student                                          |

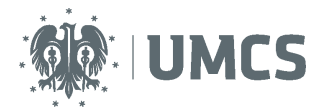

## Filling in a review form in APD

| ven           | sion of the thesis: 1                                                                                                    |
|---------------|----------------------------------------------------------------------------------------------------|
| Revis         | ew in text format                                                                                                    |
| Files         | s attached to the reviewed thesis version                                                                                                    |
| Rind<br>Versi | Z-LIC-281324.pdf   (no desorption given)         : Thesis   size: 36.6 K8   language: Polish (PL)   submitted on 2017-03-06 10:26 by Student Student         ion of the thesis: 1 |
| Con           | Review is not yet ready for approval:<br>There are no answers to questions: 1, 2, 3, 4, 5, 6, 7, 8, 9, 10, 11, 12, 13, 14, 15, 16<br>Grade not selected                           |
| п             |                                                                                                    |
| 1.            | Zgodność treści pracy z tematem zawartym w tytule (wypełnia recenzent)                                                                                                    |
|               | no answer is given                                                                                                    |
| 2.            | Poprawność układu treści i kompletność opracowania (wypełnia recenzent)                                                                                                    |
|               | no answer is given                                                                                                    |
|               |                                                                                                    |

The page with open windows will appear, allowing to enter a text under each question. Each question has to be answered.

| Cont | tent of the review               |                                             |               |                             |
|------|----------------------------------|---------------------------------------------|---------------|-----------------------------|
| 4    | All fields are required          |                                             |               |                             |
|      |                                  | Saving and exitin                           | ng review     |                             |
| i    | COPY SAVE                        |                                             | $\rightarrow$ | SAVE AND EXIT EDITING CLEAR |
| 1.   | Zgodność treści pracy z ten      | atem zawartym w tytule (wypełnia recenzent) |               |                             |
| 2.   | Limit 2000, entered 0 characters | Saving review                               |               |                             |
|      | Limit 2000, entered 0 characters |                                             |               |                             |
| 3.   | Poprawność systemu pojęci        | wego (wypełnia recenzent)                   |               |                             |
|      | Limit 2000, entered 0 characters |                                             |               |                             |

To finish editing the review, click on the 'Save and exit editing' key. Then, the screen 'Draft of review' will appear.

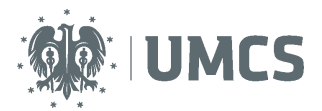

| Cor | tent of the review              |                                         |             |                      |
|-----|---------------------------------|-----------------------------------------|-------------|----------------------|
|     | Review is ready for approval    | Editing answers                         |             | Approving review     |
| i   |                                 |                                         | PDF preview | APPROVE REVIEW CLEAR |
| 1   | Zgodność treści pracy z tematem | zawartym w tytule (wypełnia recenzent)  |             |                      |
|     | ok                              |                                         |             |                      |
| 2.  | Poprawność układu treści i komp | etność opracowania (wypełnia recenzent) |             |                      |
|     | ok                              |                                         |             |                      |
| 3.  | Poprawność systemu pojęciowego  | (wypełnia recenzent)                    |             |                      |
|     | ok                              |                                         |             |                      |
| 4.  | Znajomość literatury przedmiotu |                                         |             |                      |
|     | ok                              |                                         |             |                      |
|     |                                 |                                         |             |                      |

Until the thesis is finally approved, it is possible to return to review editing, clicking on the 'Edit Answers' key. Once the review is approved, it cannot be edited later, but it can be downloaded in PDF file format.

## Uploading the review from the file to APD

In order to upload the review in the content file format to APD from the user's computer, on the 'Draft of the Review' page change the target setting form of the review to 'Review in file format' selected from the drop - down menu and click on the 'Change' button.

| Version of the thesis: 1                                                                                                    |
|----------------------------------------------------------------------------------------------------|
| Review in file format                                                                                                    |
| Files attached to the reviewed thesis version                                                                                                    |
| Z-LIC-281324.pdf   (no description given)      Kind: Thesis   size: 36.6 KB   language: Polish (PL)   submitted on 2017-03-06 10:26 by Student Student      Version of the thesis: 1 |
| Review file                                                                                                    |
| Review is not yet ready for approval:<br>File not uploaded<br>Grade not selected                                                                                                    |
| Send file: Uploading the review                                                                                                    |
|                                                                                                    |
| The file for this review has not been uploaded yet. Thesis grade: not given                                                                                                    |

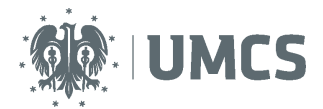

To upload the file, press the green button 'Upload File'.

As the next step, with the button 'review', select the file with the review from the user's computer. The review files have to be uploaded in PDF format. After uploading the file, the review has to be approved.

### Thesis ready for defence

Once the last review is approved, the system automatically performs the final approval of the thesis. In the information on thesis and on the progress bar the thesis will gain ' ready for defence' status. At this stage the processing of the thesis in the APD service definitively closes, and the thesis is ready for defence.

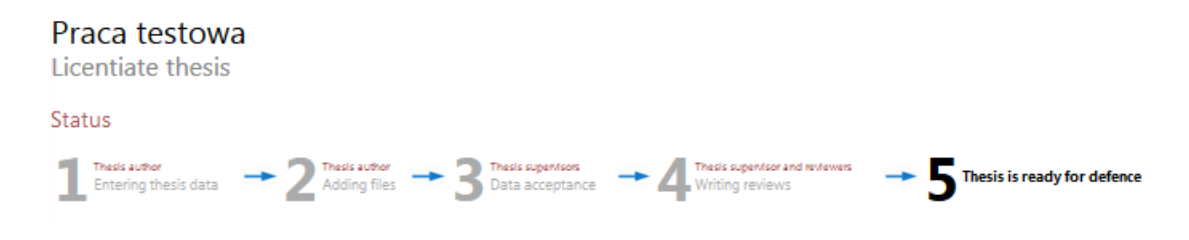

#### Attention!

If the student has to submit the new corrected version of the thesis, a Dean's Office clerk, on the request of the appropriate supervisor, will modify the status of the thesis in the APD system by transferring it to a suitably earlier stage.

After uploading the new corrected version of the thesis to the APD system, the student is obliged to deliver its printed copy with a current number to the Dean's Office. A Dean's Office clerk rechecks compatibility of the control number on the printed copy with the control number in USOS.